# 令和4年度 管理業務主任者資格登録に係る登録実務講習 動画視聴簡易マニュアル

※ 本講習の受講に必要最低限の操作・画面遷移の説明となります点、ご了承ください。

#### 1. ログイン前招待メール画面

この画面の招待メールが届きます。 **※Openボタン及びOpenボタン下に記載のURLから** ログインできるのは初回のみとなります。

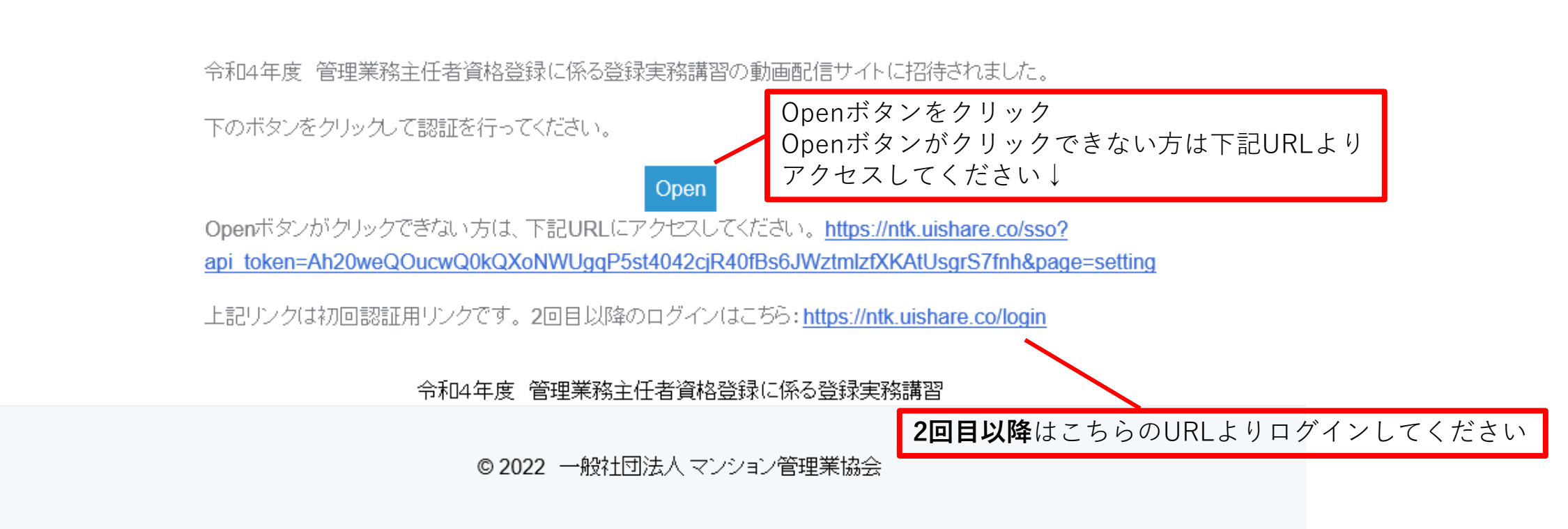

→
一般社団法人マンション管理業協会

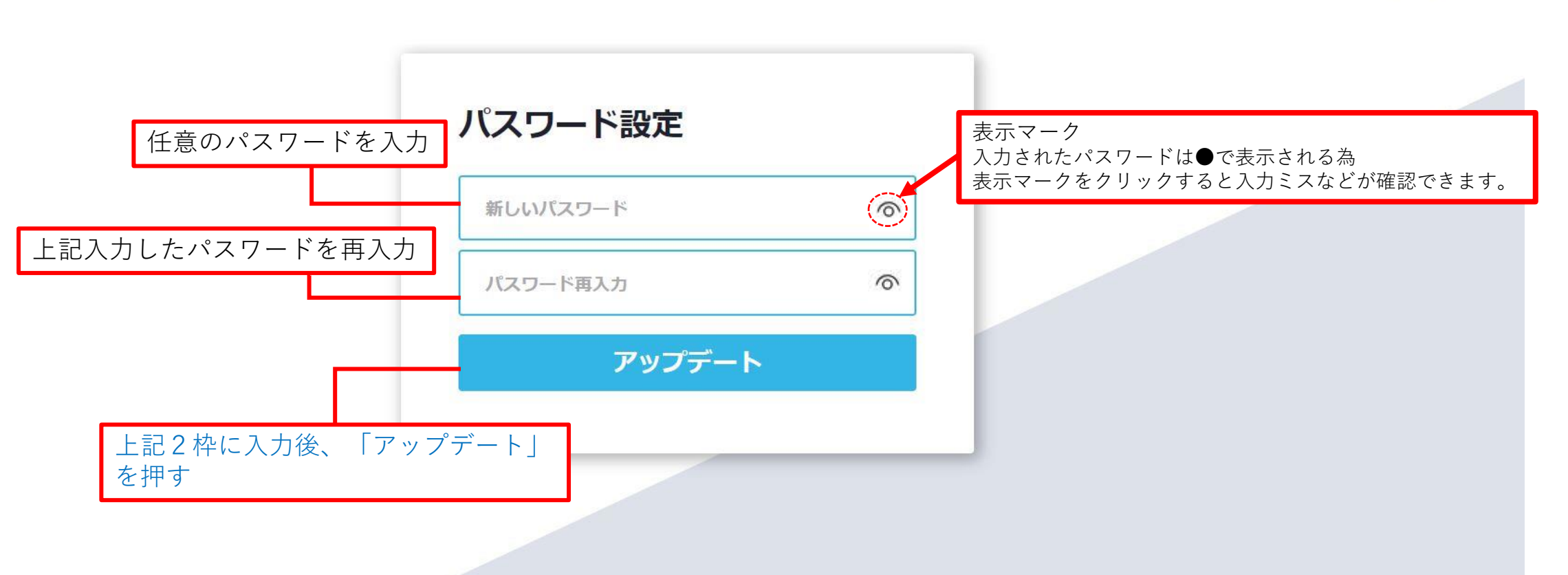

 ◎ 2022 一般社団法人 マンション管理業協会
 利用規約 | <u>プライバシーポリシー</u> | 受講環境について | 一般社団法人マンション管理業協会

EN

## 3. ログイン画面(2回目以降)

√
→
<sup>
</sup>
<sub>
−
般社団法人</sub>マンション管理業協会

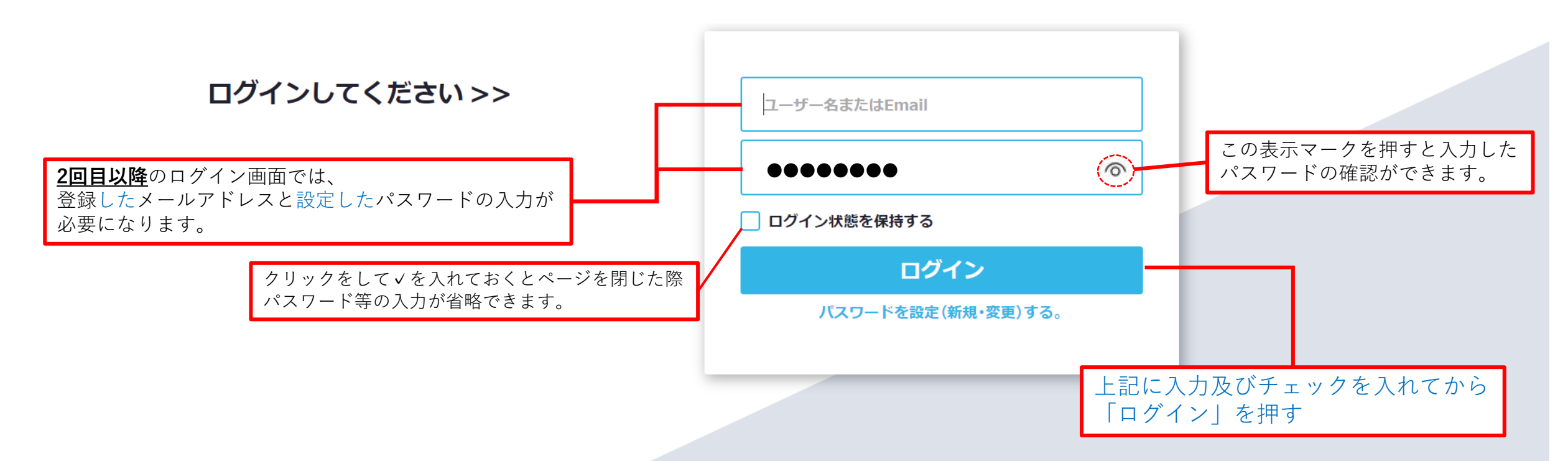

 ◎ 2022 一般社団法人 マンション管理業協会
 利用規約 | プライバシーポリシー | 受講環境について | 一般社団法人マンション管理業協会

EN

#### 4. コンテンツ・カテゴリ画面

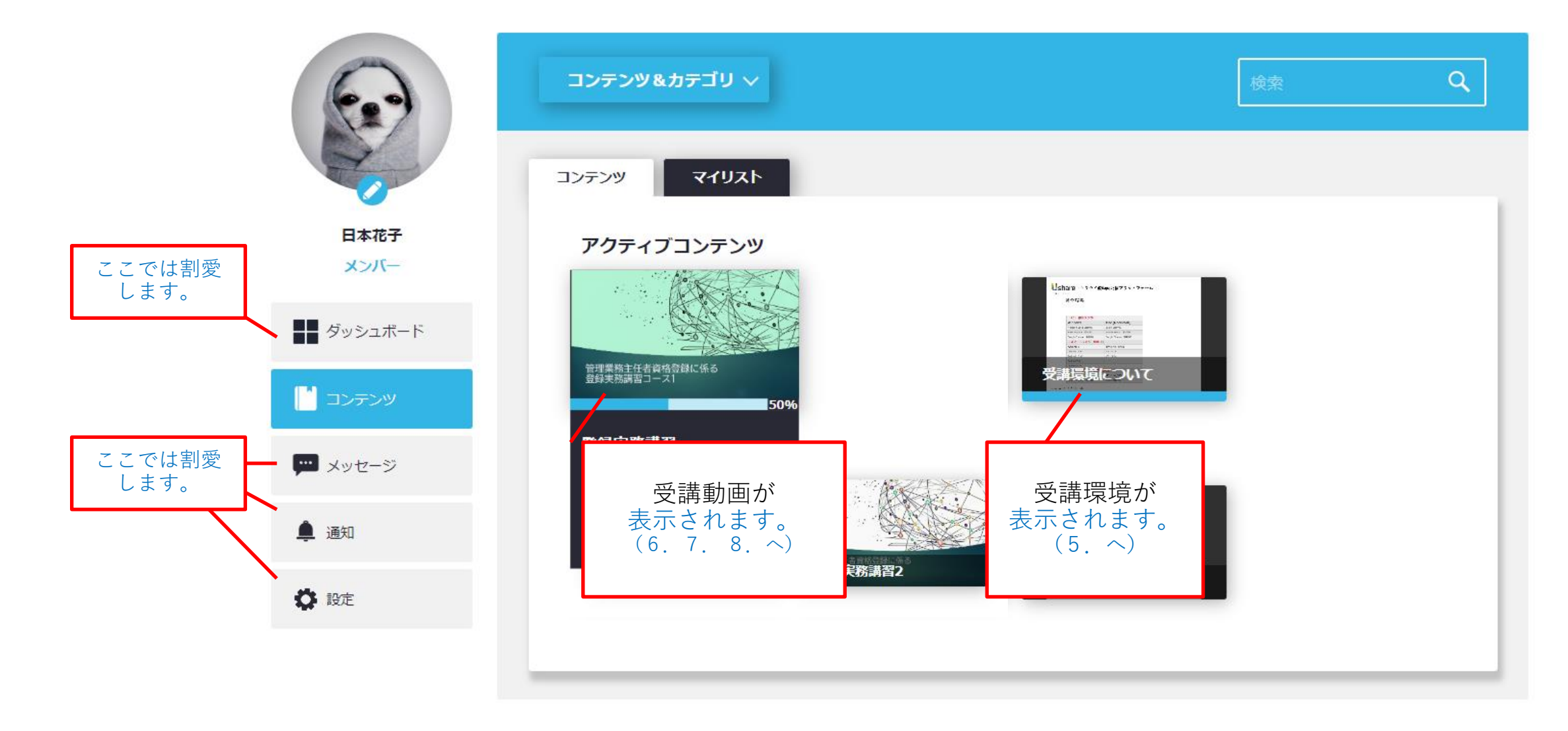

© 2022 一般社団法人 マンション管理業協会 利用規約 | <u>プライバシーポリシー</u> | 受講環境について | 一般社団法人マンション管理業協会

### 5. 受講環境の確認

| • | 受講環境について                    |
|---|-----------------------------|
|   | コンテンツより「受講環境について」を開き        |
|   | <u>クラウド型動画配信プラットフォーム</u> にて |
|   | 使用機器と推奨環境の確認を行い、受講前に        |
|   | 必ず動作環境の確認をお願いします。           |

コンテンツの「受講推進環境について」 の項目を確認し、各機器で使用している ブラウザと受講環境推奨ブラウザまたは 使用OSと推奨OSの確認をしてください。

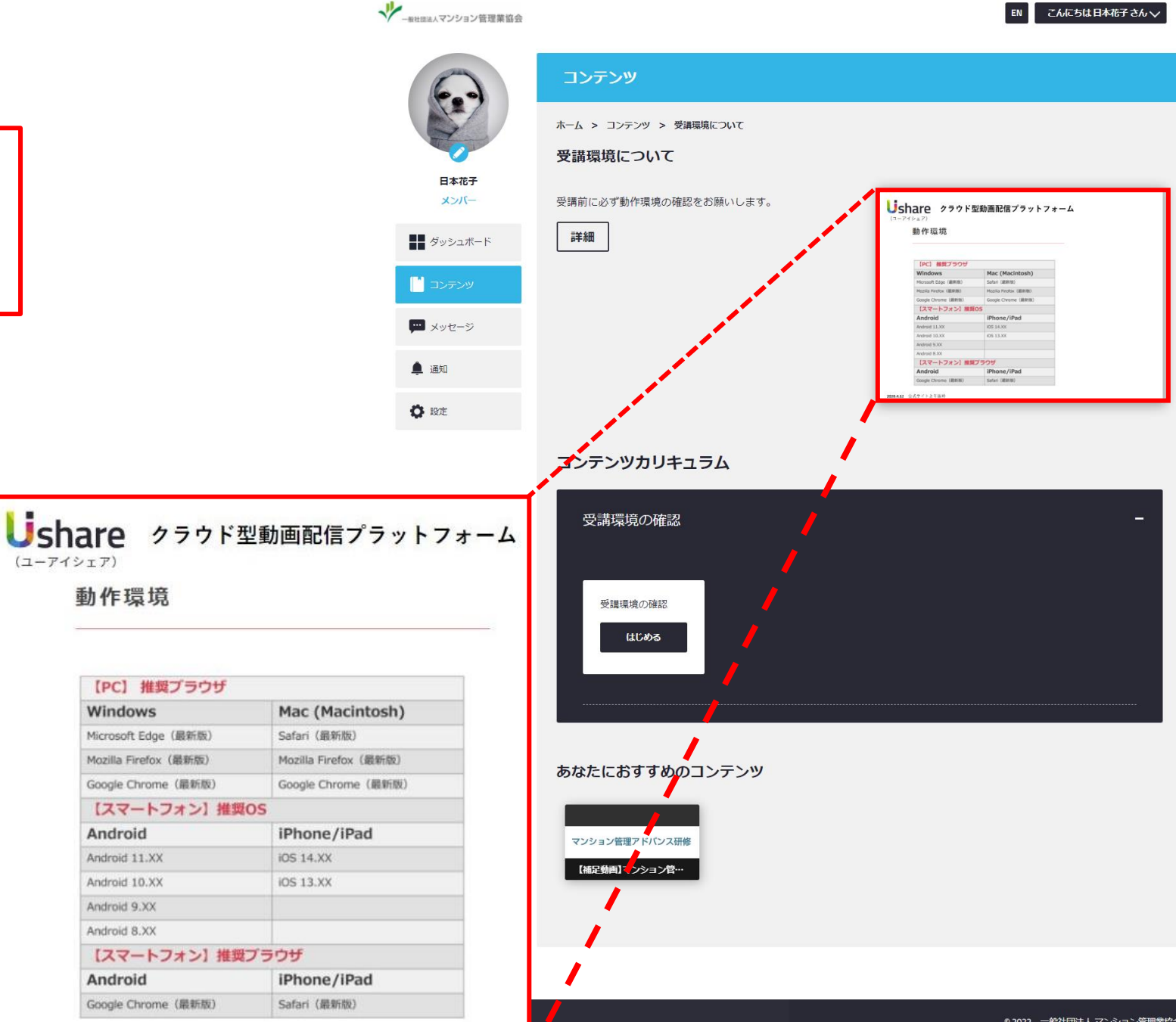

2020.4.12 公式サイトより抜粋

(ユーアイシェア)

動作環境

Windows

Android

Android 11.XX

Android 10.XX

Android 9.XX Android 8.XX

Android

Google Chrome (最新版)

【PC】 推奨ブラウザ

Microsoft Edge (最新版)

Mozilla Firefox (最新版)

Google Chrome (最新版)

【スマートフォン】 推奨OS

【スマートフォン】 推奨プラウザ

こんにちは日本花子さん、

EN

## 6. 動画視聴

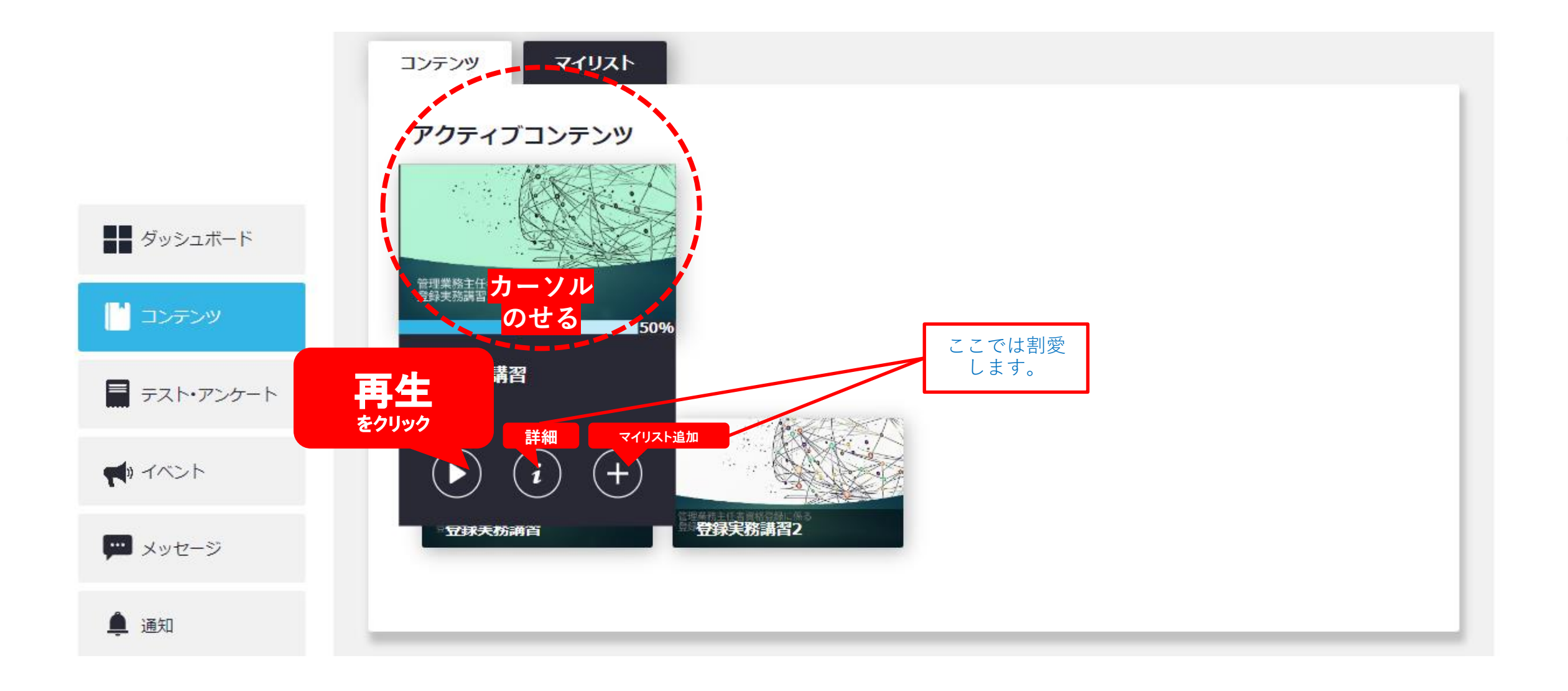

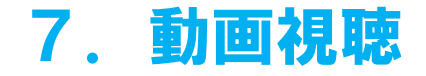

1時限目~9時限目まで、 動画を視聴してください。 ※右の画面はイメージです。 実際の映像とは異なること がございます。

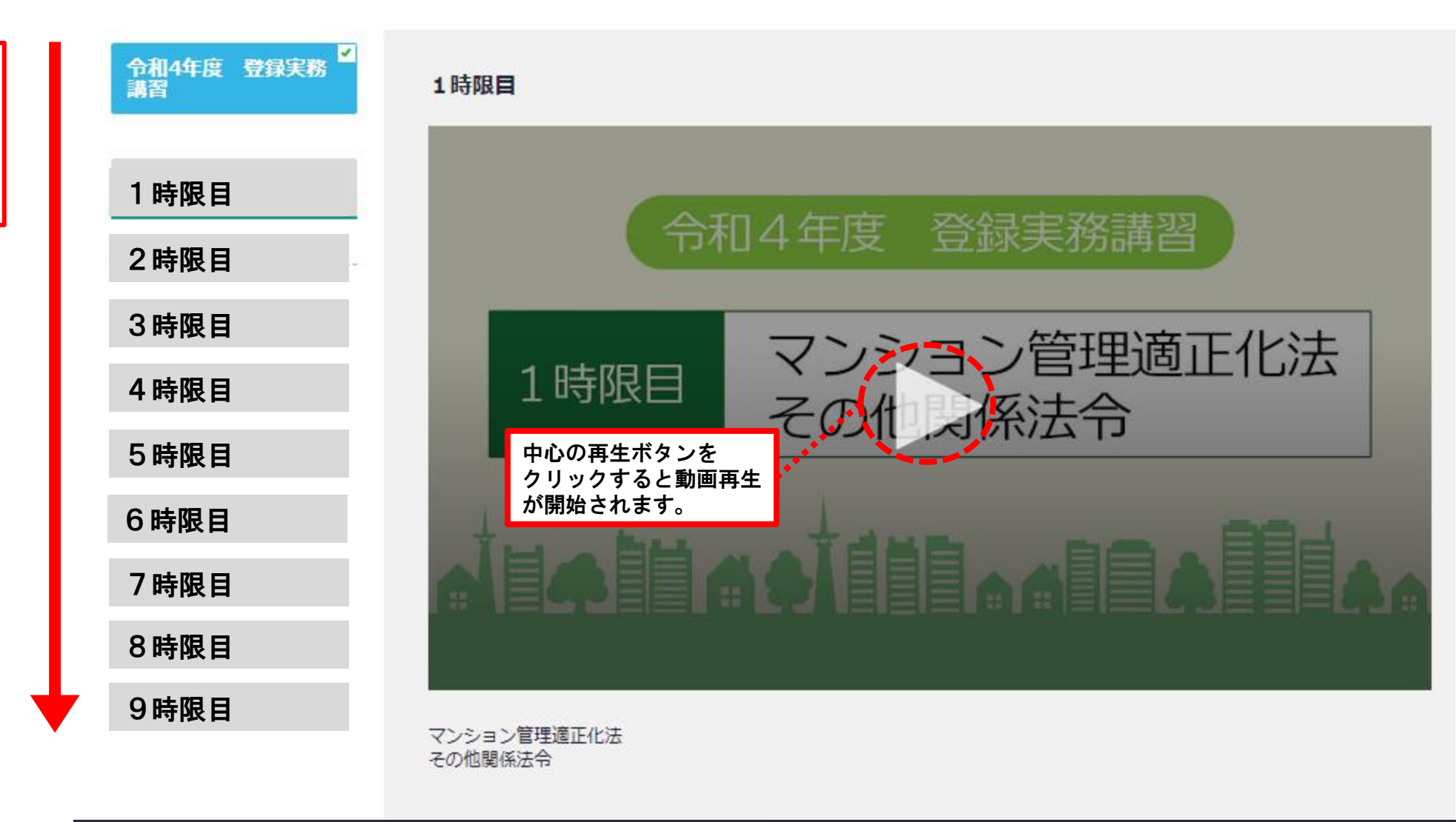

© 2022 一般社団法人 マンション管理業協会 利用規約 | <u>プライバシーポリシー</u> | 受講環境について | 一般社団法人マンション管理業協会

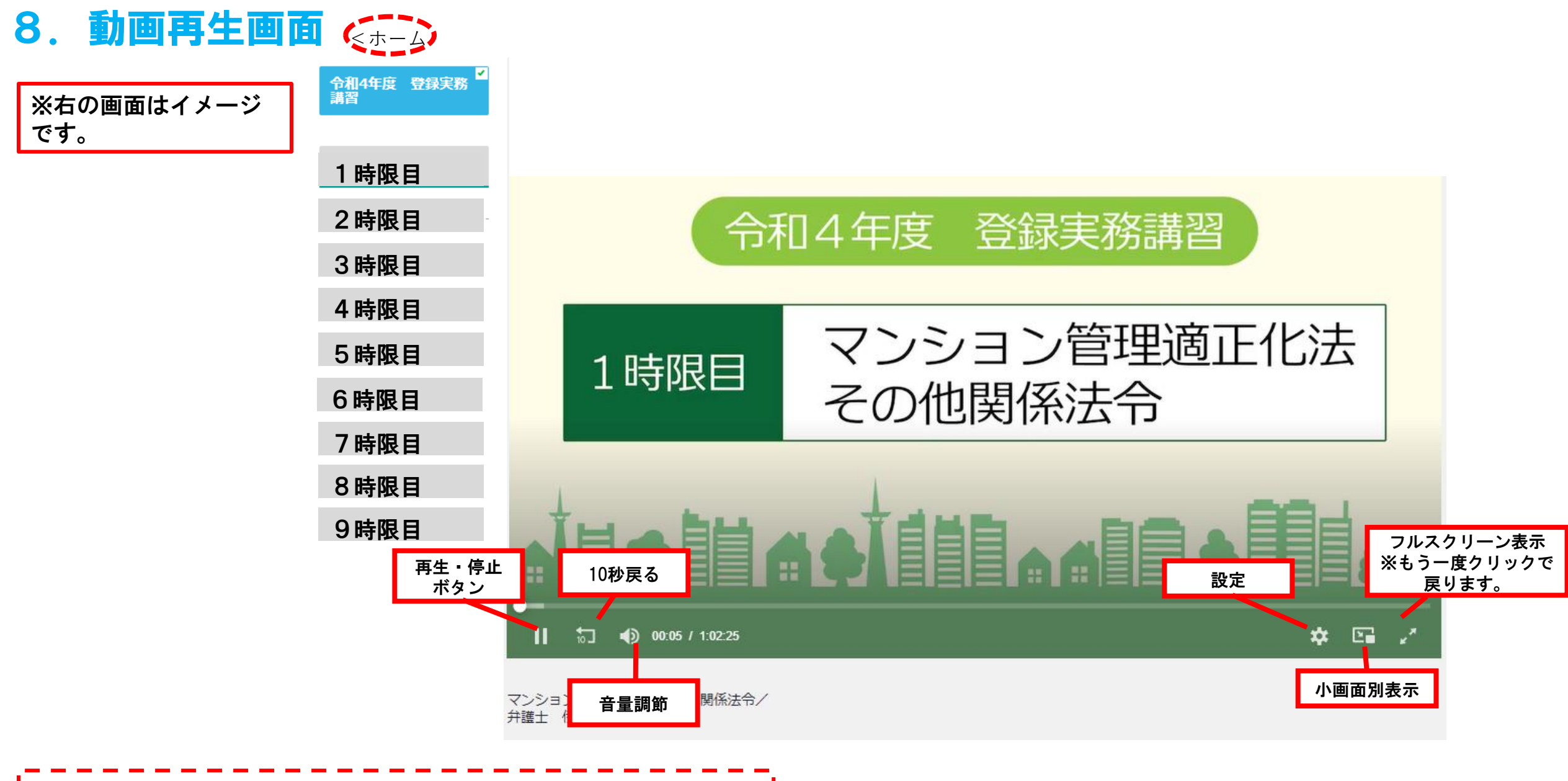

画面左上の <ホーム をクリックすることで、ログイン後に表示 された最初の画面に戻ります。また、視聴期限内であれば、繰り返し の動画視聴が可能です。